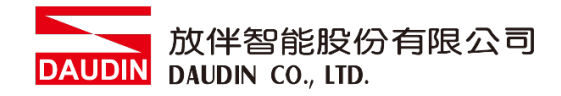

### 2211TW V2.0.0

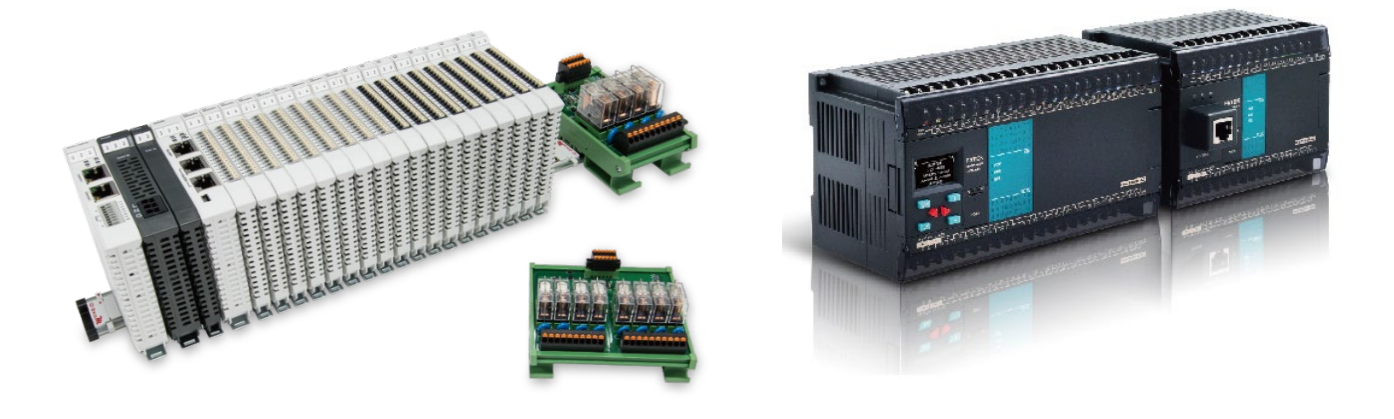

# io-GRIDが與FATEK PLC Modbus RTU 連線操作手冊

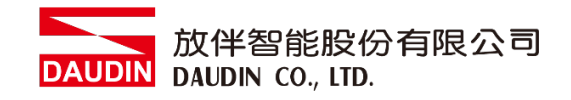

## 目錄

| 1. |     | 遠端 I/O 模組配套清單 | 3 |
|----|-----|---------------|---|
|    | 1.1 | 產品描述          | 3 |
| 2. |     | FATEK PLC連結設定 | 4 |
|    | 2.1 | FATEK PLC硬體接線 | 4 |
|    | 2.2 | FATEK PLC連線設定 | 6 |

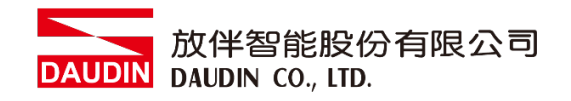

# 1. 遠端 I/O 模組配套清單

| 料號         | 規格                                           | 說明   |  |
|------------|----------------------------------------------|------|--|
| GFMS-RM01S | Master Modbus RTU, 1 Port                    | 主控制器 |  |
| GFDI-RM01N | Digital Input 16 Channel                     | 數位輸入 |  |
| GFDO-RM01N | Digital Output 16 Channel / 0.5A             | 數位輸出 |  |
| GFPS-0202  | Power 24V / 48W                              | 電源   |  |
| GFPS-0303  | Power 5V / 20W                               | 電源   |  |
| 0170-0101  | 8 pin RJ45 female connector/RS-485 Interface | 轉接模組 |  |

## 1.1 產品描述

- I. 轉接模組用於外部與 FATEK PLC RS485 通訊介面(Modbus RTU)轉換 RJ45 介面。
- II. 主控制器負責管理並組態配置 I/O 參數...等。

III. 電源模組以及轉接模組為遠端 I/O 標準品,使用者可自行選配。

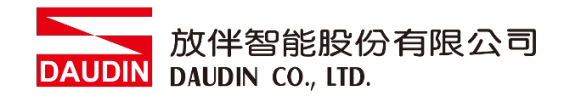

# 2.FATEK PLC 連結設定

本章節說明如何使用 WinProladder 軟體,將FATEK PLC與; D-GRID 7/1 進行連結,詳細說明請參考 <u>Winproladder 軟體手冊</u>

## 2.1 FATEK PLC硬體接線

I. 主機介面位元上方。以FBs-10MAR2-AC 為範例 採用Port2(RS485接腳)

2 個 RS485 通訊埠

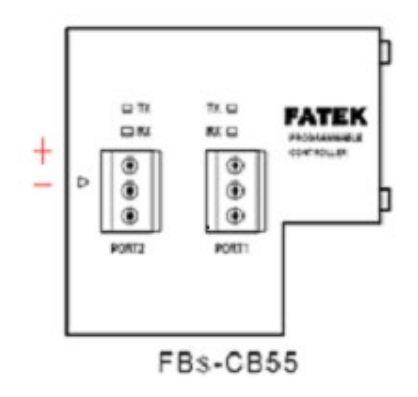

其他通訊模組接線方式

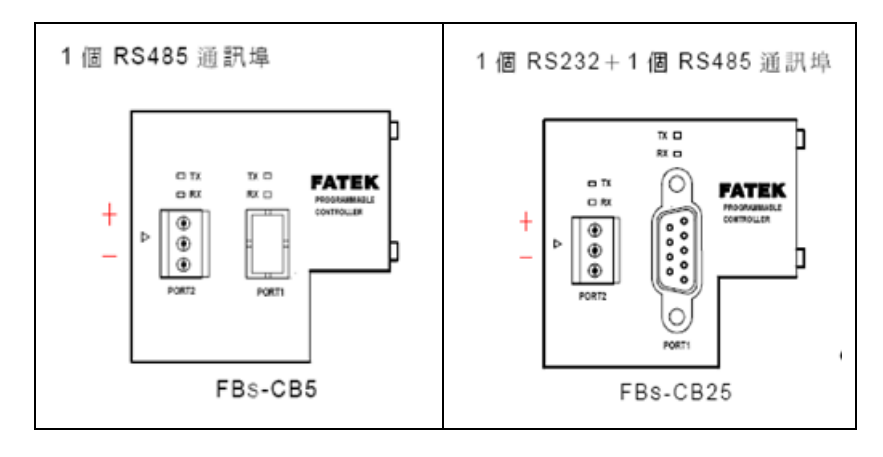

※所有永宏的RS485的通訊模組,再端子台腳位最上方依序

| 第一隻腳為 | " + " ī | E |
|-------|---------|---|
| 第二隻腳為 | " —" 貨  | È |
| 第三隻腳為 | "接地"    |   |

II. 將主機上方Port2(RS485 A/B)與轉接模組(1/2)對接,轉換成RJ45後與主控制器對接

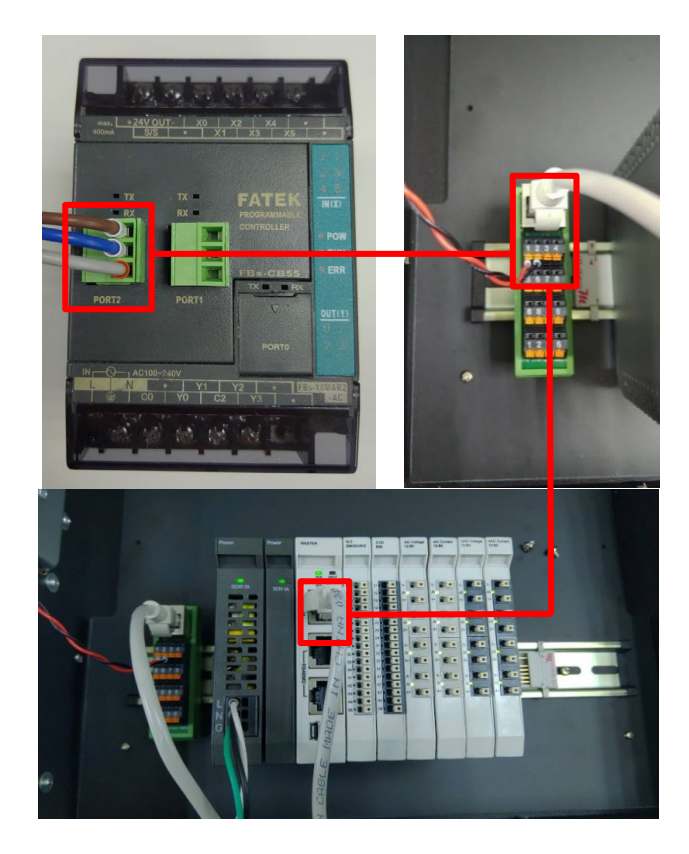

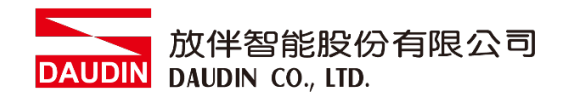

## 2.2 FATEK PLC連線設定

## I. 開啟 WinProladder,設定通訊埠

| PLC(C) 工具(T) 視窗(W) 輔助(                       | H)                                                                         | · · · · · · · · · · · · · · · · · · ·     | ; |
|----------------------------------------------|----------------------------------------------------------------------------|-------------------------------------------|---|
| ▶ <b>1行 F9</b><br>■ 停上運轉 Ctrl+F9             | ð <b>-</b>   ≣, ⊞; +,                                                      | 通訊速率: 115200 👤                            |   |
| <b>運動中編輯</b><br>編輯19.境存入PLC Ctrl+W<br>退出編唱區塊 | ×××                                                                        | 同位検査 無<br>資料位元數 8個位元<br>停止位元數 1個位元<br>「   |   |
| 連線 F12<br>離線 Ctrl+F12                        |                                                                            | □ 本埠用於程式編輯,請同步變更PC通訊參數                    |   |
| 程式模擬<br>結束模擬                                 | 10 - 19                                                                    | 延遲回應時間 3 m2                               | S |
| 法除资料<br>設定 ▶                                 | PLC ID                                                                     | x10m<br>接收異常偵測時間: 50 x10m                 | s |
| PLC狀態<br>快捷操作                                | 5號<br>Port 0 通訊參數<br>Port 3 通訊參數                                           | 外部通訊命令格式不檢查站號<br>通訊協定: MaxBre DTI (Clave) | 1 |
| N006 M                                       | Port 2 通訊參數<br>Port 2 通訊參數(H)<br>Port 3 通訊參數<br>Port 4 通訊參數<br>通訊協定<br>萬年層 |                                           |   |
|                                              | 撥號號碼                                                                       | 確定                                        |   |

※本範例使用通訊模組 CB55 RS485 位址為 Port2 ※通訊參數設定必須與:D-GRID 70 一樣才能通訊

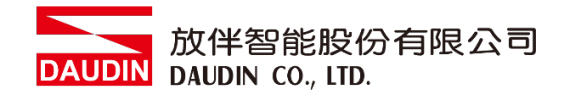

II. 程式編輯-點擊"設定程式方塊圖"後,下拉式選單選擇"通訊指令" 點選"M-BUS"

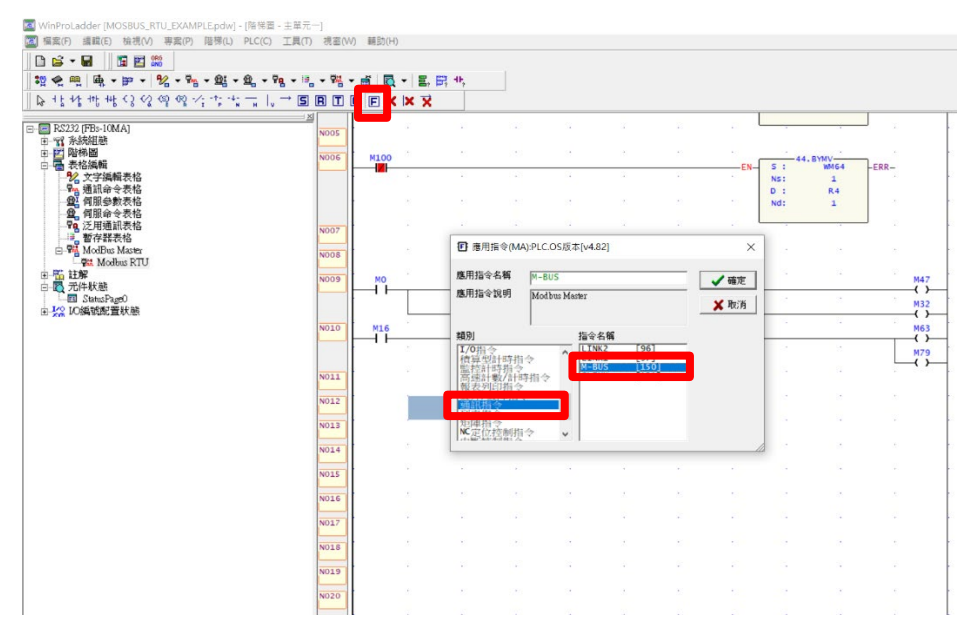

#### III.功能指令

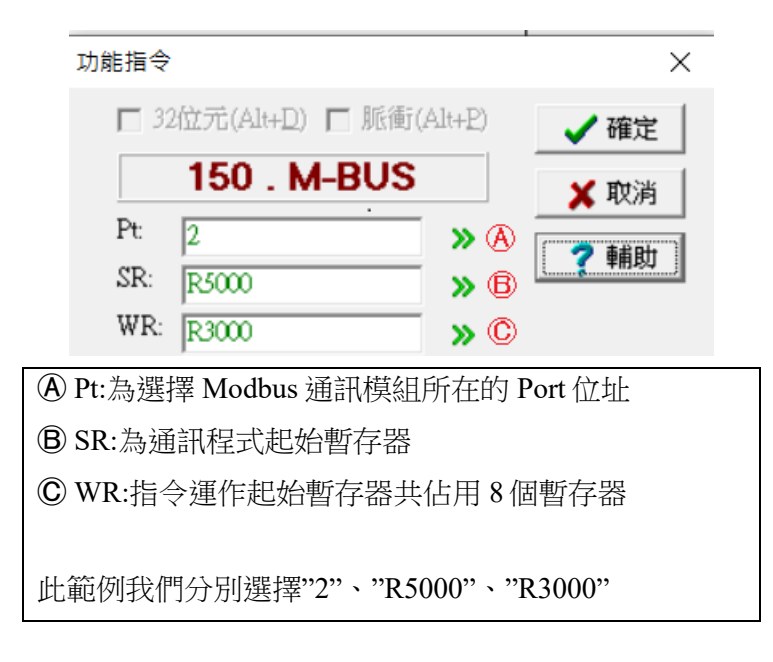

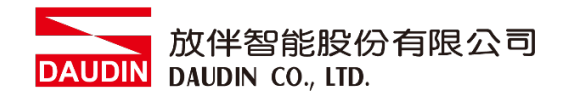

### IV. 內部相關 Relay

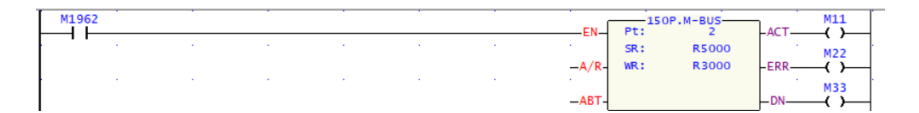

| 內部相關 Relay |                    |  |  |
|------------|--------------------|--|--|
| 通訊Port     | Port Ready 指示Relay |  |  |
| Port1      | M1960              |  |  |
| Port2      | M1962              |  |  |
| Port3      | M1936              |  |  |
| Port4      | M1938              |  |  |

### V. 建立通訊表格

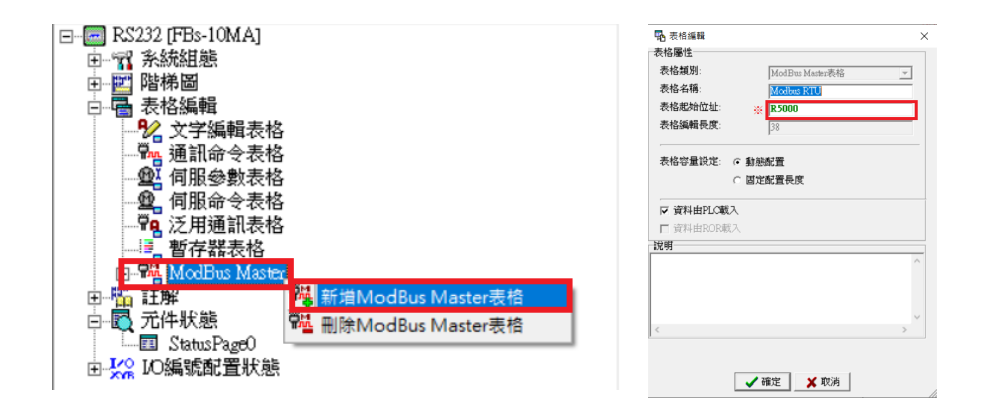

※表格的起始位元址必須與指令的 SR 暫存器位址相同

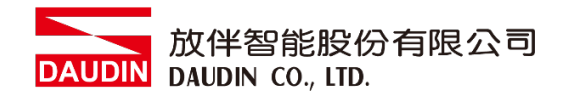

## VI.通訊命令設定

| ModB       | us Master表格 - [                     | Modbus RTU] |           |            |        | _  |       |
|------------|-------------------------------------|-------------|-----------|------------|--------|----|-------|
| <br>計算機(Ω) | * <mark>**</mark><br>設定( <u>S</u> ) | 監視(M)       |           |            |        |    |       |
| 通訊命令       |                                     |             |           |            |        |    | 1     |
| 筆數         | 命令                                  | 僕站          | 主站資料      | 8          | 僕站資料   | 長度 | 新增    |
| 0          | 讀取(Read)                            | 1           | RO        | <          | 404097 | 1  |       |
| 1          | 讀取(Read)                            | 2           | R1        | <-         | 404097 | 1  | 1.4.4 |
| 2          | 寫入(write)<br>寫入(write)              | 🎇 命令項目[     | ModBus Ma | ster表格]    | ×      | 1  | 插入    |
| 4          | 葛人(Write)                           | 僕站站號:       |           | (8)        |        | 1  | 編輯    |
|            |                                     | 命令:         |           | ⑧ 讀取(Read) | •      |    | 刪除    |
|            |                                     | 資料長度:       |           | © 1        |        |    | 上移    |
|            |                                     | 主站資料起如      | 台位置:      | (D) R1     |        |    |       |
|            |                                     | 僕站資料起如      | 合位置:      | (E) 404097 |        |    | 下移    |
| 設定: 動態酮    | 2置[3072]字組                          |             |           | ,          |        |    |       |
|            |                                     |             | 🖌 確定      | 🗙 取消       |        |    |       |
|            |                                     |             |           |            |        |    |       |
| A);        |                                     | 佔號          |           |            |        |    |       |
| B下打        | 立式選單選                               | 選擇"讀取       | "或者"      | 寫入"值到      | 至 PLC  |    |       |

ⓒ 當資料為 Double word,資料長度選 2

- ◎ 讀取 ;□-GRID **개** 數值到 PLC R1 的位址
- € ID-GRID **1**0 的暫存器位址

#### 備註:

- ※:□-GRID<sup>™</sup>第一組 GFDI-RM01N , 暫存器位址 1000(HEX)轉成 4096(DEC)+1 起始位址設定為 404097
- ※:□-GRID 加第一組 GFDO-RM01N ,暫存器位址 2000(HEX)轉成 8192(DEC)+1 起始位址設定為 408193